# Ejemplo de Configuración de AnyConnect to IOS Headend Over IPsec with IKEv2 and Certificates

## Contenido

Introducción **Prerequisites** Requirements Componentes Utilizados **Convenciones** Configuración Topología de red Autoridad certificadora (opcional) configuración de CA del IOS Cómo verificar si la EKU correcta se estableció en el certificado Configuración de cabecera configuración PKI Configuración de cifrado/IPSec Cliente Inscripción de certificados perfil de AnyConnect Verificación de la conexión Criptografía de última generación Advertencias y problemas conocidos Información Relacionada

## Introducción

Este documento proporciona información sobre cómo lograr una conexión protegida por IPSec desde un dispositivo que ejecuta el cliente AnyConnect a un router Cisco IOS<sup>®</sup> con sólo autenticación de certificado mediante el uso del marco FlexVPN.

## Prerequisites

## Requirements

Cisco recomienda que tenga conocimiento sobre estos temas:

- FlexVPN
- AnyConnect

### **Componentes Utilizados**

La información que contiene este documento se basa en las siguientes versiones de software y hardware.

### Encabezado

El router Cisco IOS puede ser cualquier router capaz de ejecutar IKEv2, ejecutando al menos la versión 15.2 M&T. Sin embargo, debe utilizar una versión más reciente (consulte la sección <u>advertencias conocidas</u>), si está disponible.

#### Cliente

Versión AnyConnect 3.x

### Autoridad de certificados

En este ejemplo, la autoridad certificadora (CA) ejecutará la versión 15.2(3)T.

Es fundamental que se utilice una de las versiones más recientes debido a la necesidad de admitir el uso de clave extendida (EKU).

En esta implementación, el router IOS se utiliza como CA. Sin embargo, cualquier aplicación CA basada en estándares capaz de utilizar EKU debe estar bien.

### Convenciones

Consulte <u>Convenciones de Consejos TécnicosCisco para obtener más información sobre las</u> <u>convenciones del documento.</u>

## Configuración

Topología de red

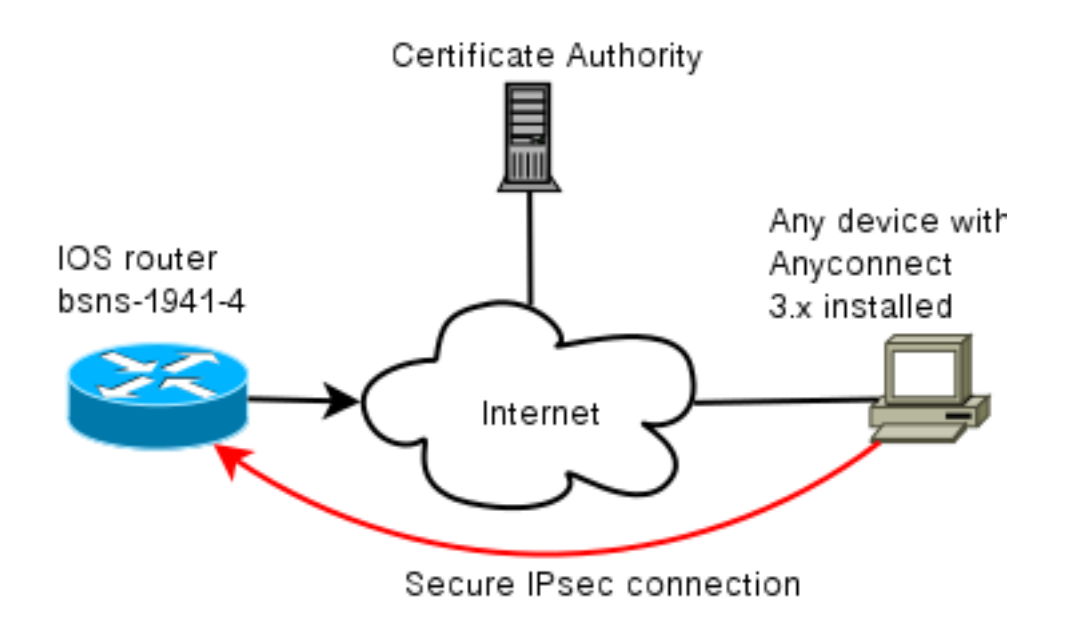

### Autoridad certificadora (opcional)

Si decide utilizarla, el router IOS puede actuar como una CA.

#### configuración de CA del IOS

Debe recordar que el servidor de la CA debe poner la EKU correcta en los certificados de cliente y servidor. En este caso, se configuró EKU servidor-autenticación y cliente-autenticación para todos los certificados.

```
bsns-1941-3#show run | s crypto pki
crypto pki server CISCO
database level complete
database archive pem password 7 00071A1507545A545C
issuer-name cn=bsns-1941-3.cisco.com,ou=TAC,o=cisco
grant auto rollover ca-cert
grant auto
auto-rollover
eku server-auth client-auth
```

#### Cómo verificar si la EKU correcta se estableció en el certificado

Tenga en cuenta que bsns-1941-3 es el servidor de CA mientras que bsns-1941-4 es la cabecera IPsec. Partes de la salida omitidas para la brevedad.

```
BSNS-1941-4#show crypto pki certificate verbose
Certificate
(...omitted...)
Public Key Algorithm: rsaEncryption
RSA Public Key: (1024 bit)
Signature Algorithm: SHA1 with RSA Encryption
Fingerprint MD5: C3D52BE9 1EE97559 C7323995 3C51DC53
Fingerprint SHA1: 76BC7CD4 F298F8D9 A95338DC E5AF7602 9B57BE31
X509v3 extensions:
X509v3 Key Usage: A000000
```

```
Digital Signature

Key Encipherment

X509v3 Subject Key ID: 83647B09 D3300A97 577C3E2C AAE7F47C F2D88ADF

X509v3 Authority Key ID: B3CC331D 7159C3CD 27487322 88AC02ED FAF2AE2E

Authority Info Access:

Extended Key Usage:

Client Auth

Server Auth

Associated Trustpoints: CISC02

Storage: nvram:bsns-1941-3c#5.cer

Key Label: BSNS-1941-4.cisco.com

Key storage device: private config

CA Certificate

(...omitted...)
```

### Configuración de cabecera

La configuración de cabecera consta de dos partes: la parte PKI y flex/IKEv2 real.

#### configuración PKI

Observará que se utiliza CN de bsns-1941-4.cisco.com. Esto debe coincidir con una entrada DNS adecuada y debe incluirse en el perfil de AnyConnect en <Nombre de host>.

crypto pki trustpoint CISCO2 enrollment url http://10.48.66.14:80 serial-number ip-address 10.48.66.15 subject-name cn=bsns-1941-4.cisco.com,ou=TAC,o=cisco revocation-check none

crypto pki certificate map CMAP 10 subject-name co cisco

#### Configuración de cifrado/IPSec

Tenga en cuenta que su configuración de PRF/integridad en la propuesta **NECESITA** coincidir con lo que su certificado admite. Esto suele ser SHA-1.

crypto ikev2 authorization policy AC pool AC crypto ikev2 proposal PRO encryption 3des aes-cbc-128 **integrity sha1** group 5 2 crypto ikev2 policy POL match fvrf any proposal PRO crypto ikev2 profile PRO match certificate CMAP identity local dn

#### authentication remote rsa-sig

authentication local rsa-sig

pki trustpoint CISCO2 aaa authorization group cert list default AC virtual-template 1

#### no crypto ikev2 http-url cert

crypto ipsec transform-set TRA esp-3des esp-sha-hmac

crypto ipsec profile PRO set transform-set TRA set ikev2-profile PRO

interface Virtual-Template1 type tunnel ip unnumbered GigabitEthernet0/0 tunnel mode ipsec ipv4 tunnel protection ipsec profile PRO

### Cliente

La configuración del cliente para una conexión AnyConnect correcta con IKEv2 y los certificados consta de dos partes.

#### Inscripción de certificados

Cuando el certificado está correctamente inscrito, puede verificar que está presente en la máquina o en el almacén personal. Recuerde que los certificados de cliente también necesitan tener EKU.

| ×     |
|-------|
|       |
|       |
| C, m. |
|       |
|       |
|       |
|       |

### perfil de AnyConnect

El perfil de AnyConnect es largo y muy básico.

La parte pertinente es definir:

- 1. Host al que se conecta
- 2. Tipo de protocolo
- 3. Autenticación que se utilizará cuando se conecte a ese host

Qué se utiliza:

```
<ServerList>
<HostEntry>
<HostName>bsns-1941-4.cisco.com</HostName>
<PrimaryProtocol>IPsec
```

<StandardAuthenticationOnly>true <AuthMethodDuringIKENegotiation> IKE-RSA </AuthMethodDuringIKENegotiation> </StandardAuthenticationOnly> </PrimaryProtocol> </HostEntry> </ServerList> En el campo de conexión de AnyConnect debe proporcionar el FQDN completo, que es el valor que se ve en <HostName>.

## Verificación de la conexión

Se omite parte de la información por brevedad.

BSNS-1941-4#show crypto ikev2 sa IPv4 Crypto IKEv2 SA Tunnel-id Local Remote fvrf/ivrf Status 2 10.48.66.15/4500 10.55.193.212/65311 none/none READY Encr: AES-CBC, keysize: 128, Hash: SHA96, DH Grp:5, Auth sign: RSA, Auth verify: RSA Life/Active Time: 86400/180 sec IPv6 Crypto IKEv2 SA BSNS-1941-4#show crypto ipsec sa interface: Virtual-Access1 Crypto map tag: Virtual-Access1-head-0, local addr 10.48.66.15 protected vrf: (none) local ident (addr/mask/prot/port): (0.0.0.0/0.0.0.0/0/0) remote ident (addr/mask/prot/port): (172.16.1.2/255.255.255.255/0/0) current\_peer 10.55.193.212 port 65311 PERMIT, flags={origin\_is\_acl,} #pkts encaps: 2, #pkts encrypt: 2, #pkts digest: 2 #pkts decaps: 26, #pkts decrypt: 26, #pkts verify: 26 local crypto endpt.: 10.48.66.15, remote crypto endpt.: 10.55.193.212 path mtu 1500, ip mtu 1500, ip mtu idb GigabitEthernet0/0 current outbound spi: 0x5C171095(1545015445) PFS (Y/N): N, DH group: none inbound esp sas: spi: 0x8283D0F0(2189676784) transform: esp-3des esp-sha-hmac , in use settings ={Tunnel UDP-Encaps, } conn id: 2003, flow\_id: Onboard VPN:3, sibling\_flags 80000040, crypto map: Virtual-Access1-head-0 sa timing: remaining key lifetime (k/sec): (4215478/3412) IV size: 8 bytes replay detection support: Y Status: ACTIVE(ACTIVE) outbound esp sas: spi: 0x5C171095(1545015445)

transform: esp-3des esp-sha-hmac , in use settings ={Tunnel UDP-Encaps, }

```
conn id: 2004, flow_id: Onboard VPN:4, sibling_flags 80000040,
crypto map: Virtual-Access1-head-0
sa timing: remaining key lifetime (k/sec): (4215482/3412)
IV size: 8 bytes
replay detection support: Y
Status: ACTIVE(ACTIVE)
```

## Criptografía de última generación

La configuración anterior se proporciona como referencia para mostrar una configuración de funcionamiento mínima. Cisco recomienda utilizar la criptografía de última generación (NGC) siempre que sea posible.

Las recomendaciones actuales para la migración se pueden encontrar aquí: <u>http://www.cisco.com/web/about/security/intelligence/nextgen\_crypto.html</u>

Al elegir la configuración de NGC, asegúrese de que tanto el software del cliente como el hardware de cabecera lo admitan. Los routers ISR de segunda generación y ASR 1000 se recomiendan como cabeceras debido a su soporte de hardware para NGC.

En el lado de AnyConnect, a partir de la versión AnyConnect 3.1, se admite el conjunto de algoritmos Suite B de la NSA.

## Advertencias y problemas conocidos

- Recuerde tener esta línea configurada en su cabecera IOS: **no crypto ikev2 http-url cert**. El error producido por IOS y AnyConnect cuando no se configura es bastante engañoso.
- Es posible que el software IOS 15.2M&T temprano con sesión IKEv2 no se active para la autenticación RSA-SIG. Esto puede estar relacionado con el ID de bug de Cisco <u>CSCtx31294</u> (<u>sólo</u> clientes registrados). Asegúrese de ejecutar el software 15.2M o 15.2T más reciente.
- En algunos escenarios, es posible que IOS no pueda elegir el punto de confianza correcto para autenticar. Cisco es consciente del problema y se ha corregido a partir de las versiones 15.2(3)T1 y 15.2(4)M1.
- Si AnyConnect está notificando un mensaje similar a este: The client certificate's cryptographic service provider(CSP) does not support the sha512 algorithm

A continuación, debe asegurarse de que la configuración de integridad/PRF de sus propuestas IKEv2 coincide con lo que pueden manejar sus certificados. En el ejemplo de configuración anterior, se utiliza SHA-1.

## Información Relacionada

Soporte Técnico y Documentación - Cisco Systems